SAPGUI: Ablage von Excel Daten auf dem lokalem Rechner

Version: 29.11.2016 13:22

Ab sofort ist Excel für die Nutzer des SAPGui per Citrix verfügbar und damit der Download von Listen in die Tabellenkalkulation.

Beim Speichern der Excel-Dateien müssen Sie darauf achten diese auf Ihrem lokalen Rechner abzulegen.

Bitte folgen Sie dazu der nachstehenden Anleitung.

Um die angezeigte Liste nach Excel zu übernehmen wählen Sie: Liste→Exportieren->Tabellenkalkulation

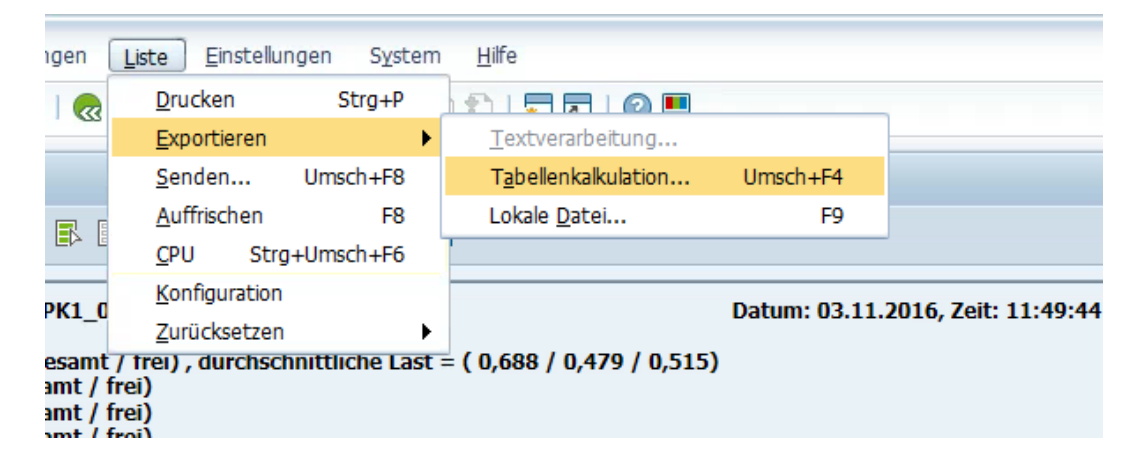

Anschließend werden Sie aufgefordert das Datei-Format auszuwählen, bitte wählen Sie hier die Standarteinstellung Excel.

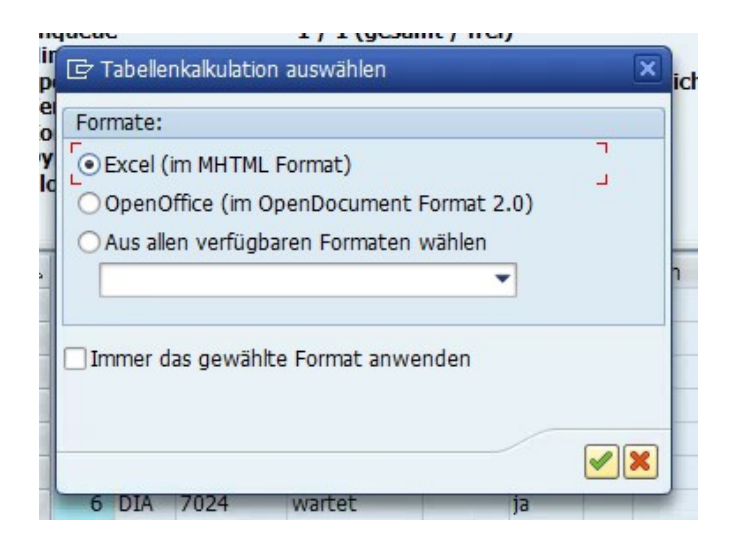

Nun wird die Datei auf dem Citrix-Server zwischengespeichert. Hier sollten Sie die Standardeinstellungen beibehalten.

| Name       |                       | Anderungsdatum       | Тур        |
|------------|-----------------------|----------------------|------------|
|            | Es wurden keine Suche | ergebnisse gefunden. |            |
| zt besucht |                       |                      |            |
|            |                       |                      |            |
|            |                       |                      |            |
| lesktop    |                       |                      |            |
|            |                       |                      |            |
|            |                       |                      |            |
| liotheken  |                       |                      |            |
|            |                       |                      |            |
| -2         |                       |                      |            |
| eser PC    |                       |                      |            |
|            |                       |                      |            |
|            | 222<br>222            |                      | 4 >        |
|            |                       |                      | Speichem   |
| etzwerk    | export                |                      | opororiori |

Daraufhin erfolgt eine Abfrage ob Sie Excel wirklich starten wollen.

Wählen Sie hier unbedingt Zulassen, da sonst der Start des Programms verweigert wird.

| 1 | SAP-GUI-Sicherheit                                                          |   |  |
|---|-----------------------------------------------------------------------------|---|--|
| P | System versucht, das Programm                                               |   |  |
| _ | C:\Program Files (x86)\Microsoft Office\Office15\EXCEL.EXE                  |   |  |
|   | mit der Befehlszeile                                                        |   |  |
| _ | "C: \Users\dheinema\Documents\SAP\SAP GUI\export.MHTML"                     |   |  |
|   | auszuführen. Möchten Sie Berechtigung zum Ausführen dieses Programms geben? |   |  |
|   |                                                                             |   |  |
|   | Meine Entscheidung merken                                                   |   |  |
|   | Zulassen Ablehnen Hilfe                                                     |   |  |
|   |                                                                             | ) |  |

Nach erfolgter Zustimmung startet Excel und Sie können Ihre Datei sehen und ggf. bearbeiten.

Um die Datei nach erfolgter Bearbeitung lokal auf ihrem Rechner zu speichern wählen Sie: Datei  $\rightarrow$  Speichern unter

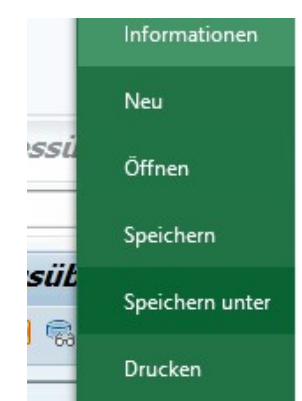

Anschließend wählen Sie: Durchsuchen

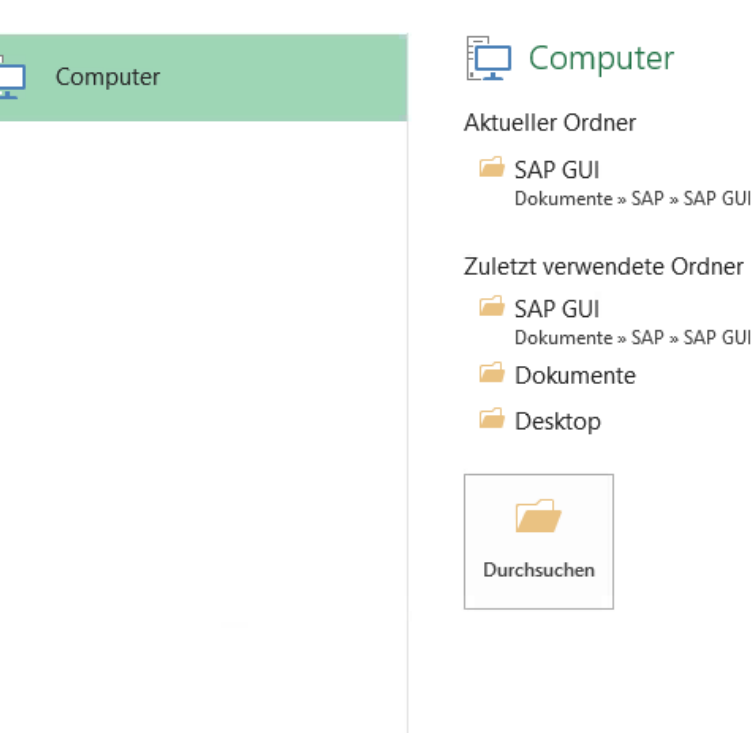

Unter dem Punkt Geräte und Laufwerke finden sie die lokalen Festplatten ihres Rechners benannt nach ihrem Rechnernamen.

Im Beispiel sehen Sie die Festplatte C: auf dem t2536macpro. T2536macpro steht hier für den lokalen Rechner. Machen Sie einen Doppelklick auf die gewünschte Festplatte und wählen Sie anschließend das gewünschte Excel-Format und einen passenden Dateinamen.

Nach klick auf die Platte (C: auf IhrRechnername) können Sie die Excel Tabelle auf auf Ihrer lokalen Festplatte ablegen.

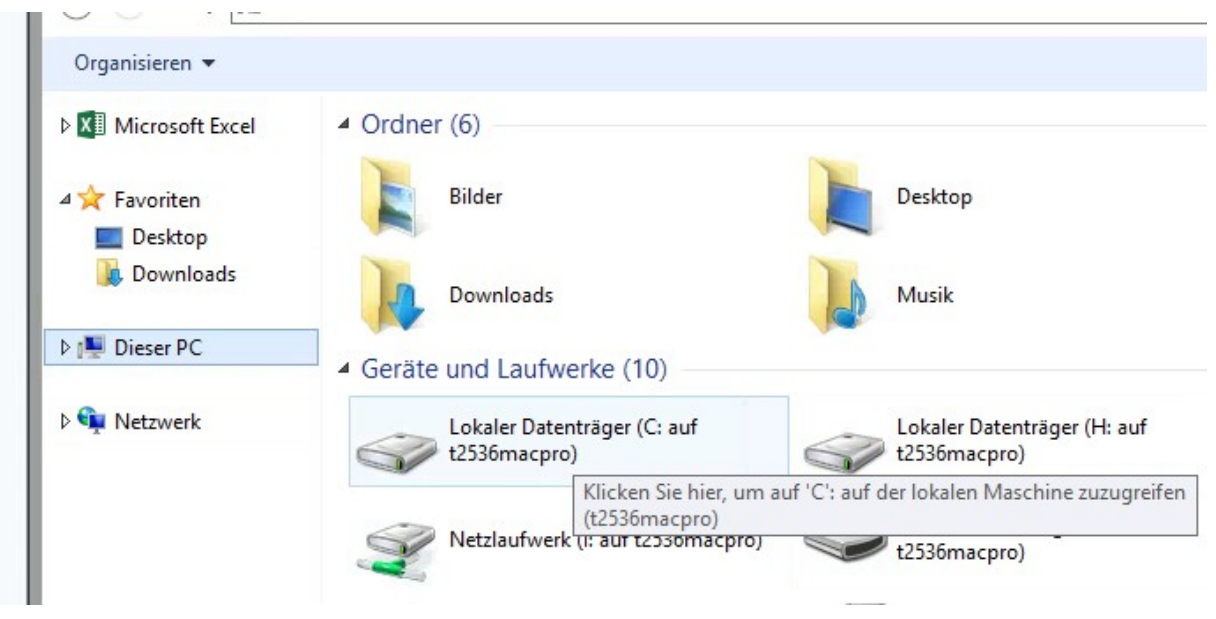

Hier wählen Sie den Namen und das Format der Datei aus.

| Dateiname: | Meine_Datei                                                                                                    |  |
|------------|----------------------------------------------------------------------------------------------------|--|
| Dateityp:  | Excel-Arbeitsmappe (*.xlsx)                                                                                                    |  |
| Autoren:   | Excel-Arbeitsmappe (*.xlsx)<br>Excel-Arbeitsmappe mit Makros (*.xlsm)<br>Excel-Binärarbeitsmappe (*.xlsb)<br>Excel 97-2003-Arbeitsmappe (*.xls)<br>XML-Daten (*.xml) |  |